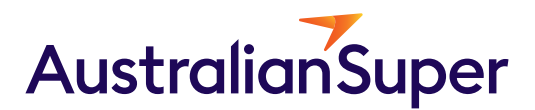

A guide to the AustralianSuper Business Portal

July 2025

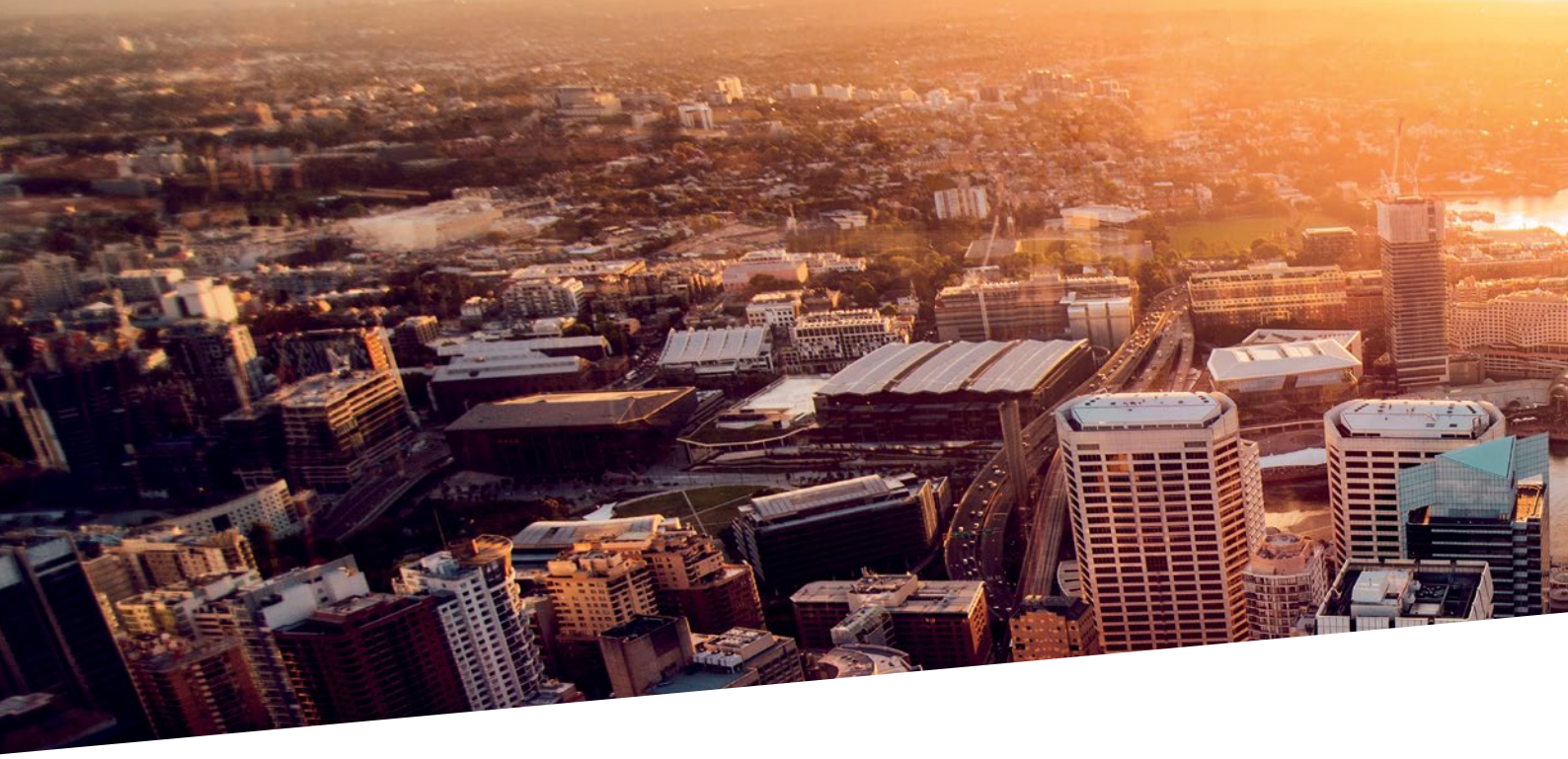

## Contents

| How to log in to your Business Portal account        | 4  |
|------------------------------------------------------|----|
| Managing your account                                | 6  |
| How to create a new member                           | 8  |
| Viewing member details and super payment history     | 10 |
| Viewing insurance details and terminating employment | 12 |
| Managing your business contributions                 | 14 |

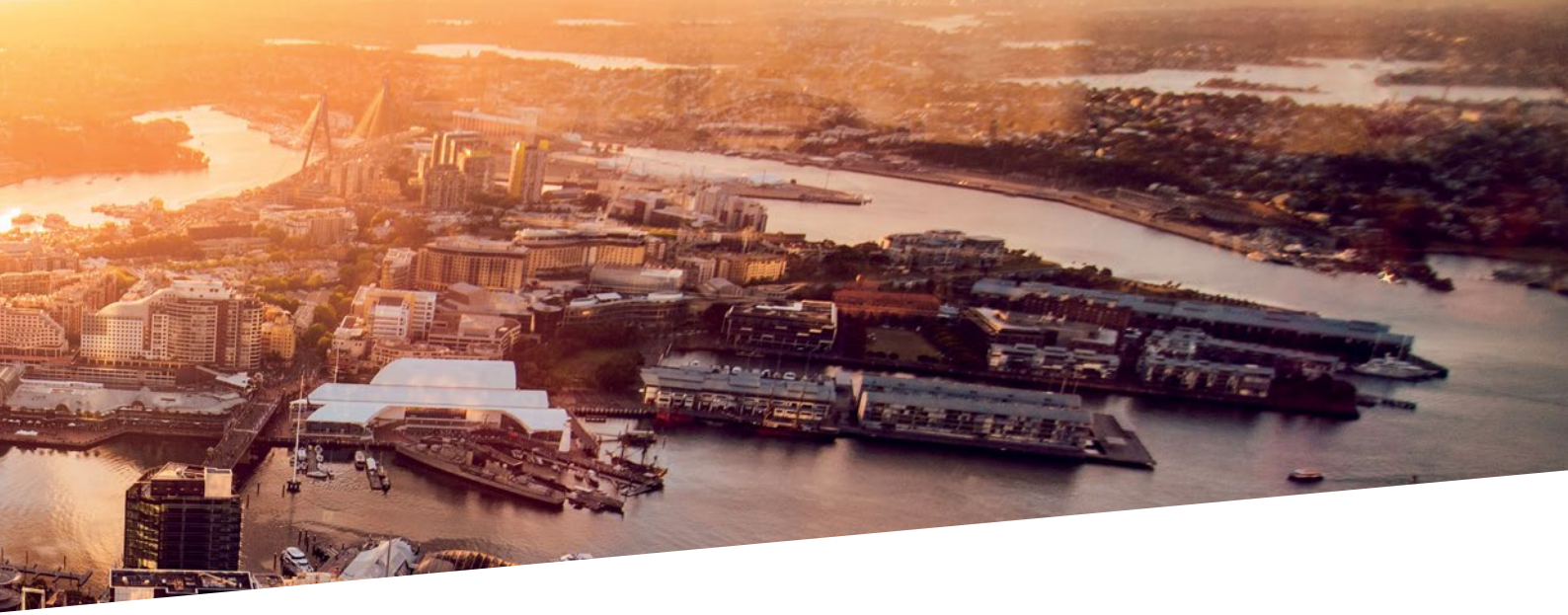

The Business Portal is designed for you to take control of your super admin, no matter where your business takes you.

With the Business Portal you can:

- create new super member accounts for employees, with instant new number allocation
- find super member numbers on the spot
- view individual and company contributions
- export records and reports for business use and analysis, and
- notify us when a worker's employment is terminated to keep your records up to date.

### How to log in to your Business Portal account

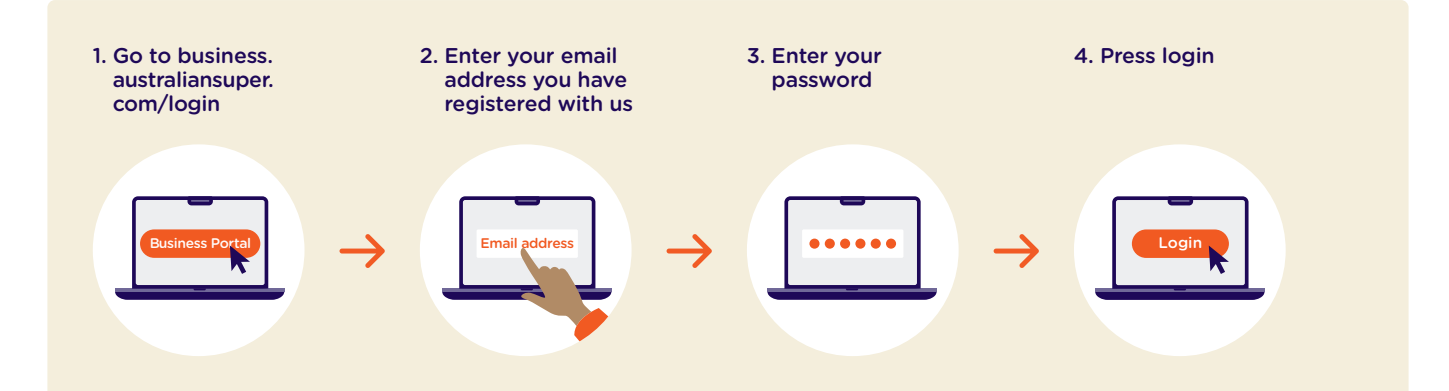

### Forgotten your password?

Select the 'Forgot your password' link on the login page and follow the prompts.

You'll be asked to provide your user name along with Employer Number and ABN or WPN.

You'll be emailed a link to change your password.

### Forgotten your login email?

This is the email you entered when you first created your portal account.

If you can't recall it, select the 'Forgot your email' link on the login page and follow the prompts.

You'll be asked to provide your first and last name, Employer Number and ABN or WPN.

We'll send you an email with your registered email address.

## Forgotten your employer number?

Your employer number is a unique identifier.

You can use our 'Find my employer number' online tool to help you locate it at australiansuper.com/find-my-employer-number

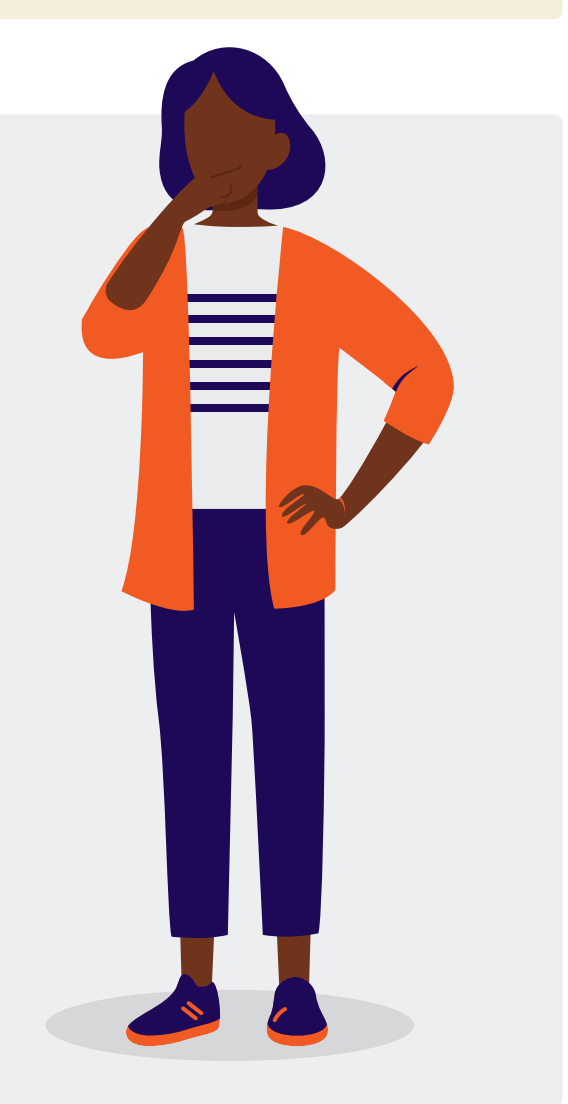

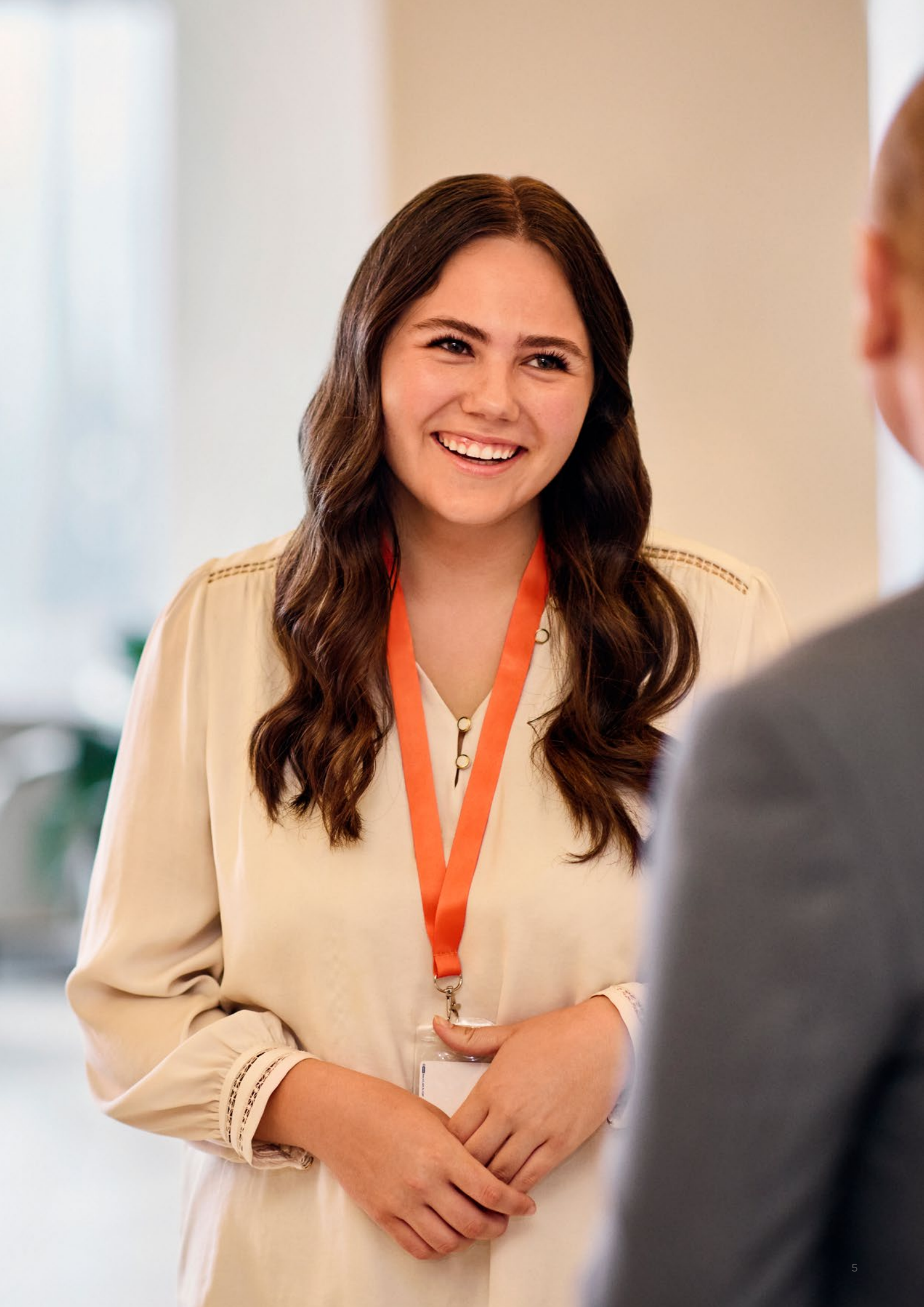

### Managing your account

## Viewing and editing my business contact details

Portal users are able to edit their business contact details including:

- phone number
- address.

### Here's how to view and edit business contact details

1. Log in to your portal account.

- 2. From the home page, click on your profile icon and select 'View business details'.
- 3. Select 'Edit details'.
- **4.** Complete the Employer phone and Address fields then select 'Save changes'.

**Please note:** If you'd like to update any other contact details you can call us on **1300 300 273** 8am to 8pm AEST/AEDT weekdays.

## Setting up and managing account users

Your business has the option to have up to four active portal user profiles at any one time.

## Viewing and editing my user profile

Portal users are able to edit their own details including:

- first and last name
- job title
- mobile or work phone number.

#### Here's how to view and edit account user profile

- 1. Log in to your portal account.
- 2. From the home page, click on your profile icon and select 'My account details'.
- 3. Select 'Edit details'.
- **4.** Complete the fields that require updating then select 'Save changes'.

#### Here's what you'll see

| Austral  | lianSuper B         | usiness                  |                   |                              | Happy Business 🗸 🗸 | Austin Super 🔗 🗸 |
|----------|---------------------|--------------------------|-------------------|------------------------------|--------------------|------------------|
| Home     | Members             | Contributions            | Tools & Resources | Support                      |                    |                  |
| Home > A | ccount > Ny account |                          |                   |                              |                    | -                |
|          | My L                | Jser Pro                 | file              |                              | =                  | Ĵ.               |
|          | My profile          | Change passwo            | rd                |                              |                    |                  |
|          |                     |                          |                   |                              |                    | EXPORT AS CSV 🛓  |
|          | Austi               | n Super                  |                   | Name<br>Mr. Austin Suna      | r.                 |                  |
|          | Last updated I      | by Administrator on 06/1 | 2/2022 at 4.10pm  | nii Publin Jupe              |                    |                  |
|          |                     |                          |                   | Eral<br>happybusiness        | @mail123.com       |                  |
|          |                     |                          |                   | job title                    |                    |                  |
|          |                     |                          |                   | Director                     |                    |                  |
|          |                     |                          |                   | Mobile                       |                    |                  |
|          |                     |                          |                   | 0400 000 000                 |                    |                  |
|          |                     |                          |                   | Work phone<br>(02) 9000 9000 |                    |                  |
|          |                     |                          |                   |                              |                    |                  |
|          |                     |                          |                   | EDIT DETAI                   | 1.5                |                  |
|          |                     |                          |                   |                              |                    |                  |
|          |                     |                          |                   |                              |                    |                  |

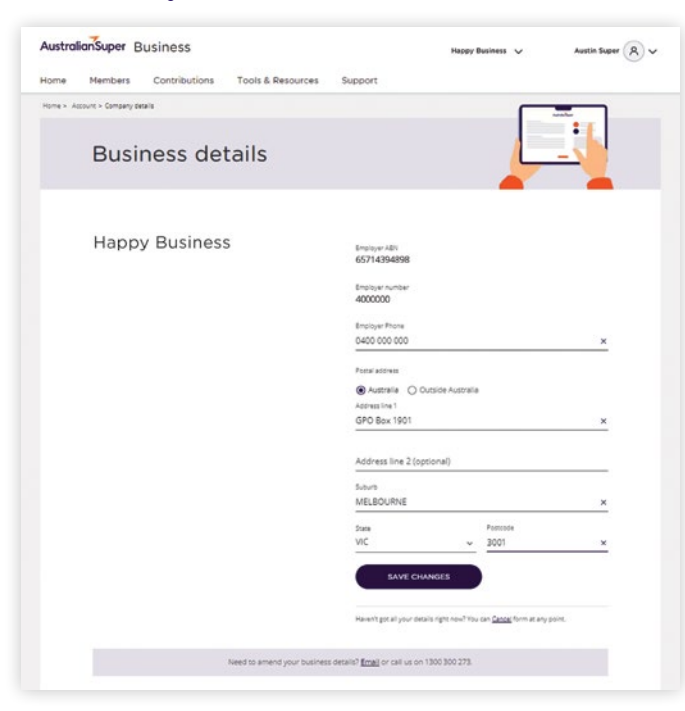

### Managing portal users

You can view all active portal users, which is useful if you want to view profile details of a particular account user.

#### How to view user profiles

1. Log in to your portal account.

2. From the home page, click on your profile icon and select 'View account users' to view a list of all portal users.

**Please note:** each employer can have up to four active users.

If you'd like to remove an existing user or add new users, you can call us on **1300 300 273** 8am to 8pm AEST/AEDT weekdays.

### Adding a new business

If you have more than one registered business, you can link them together so they can be viewed under a single business portal account. This will also allow you to toggle between linked business accounts.

#### What you'll need

To add/link a new business, you'll need:

- your AustralianSuper Employer Number
- your Australian Business Number (ABN) or
- Withholding Payer Number (WPN)

#### How to add a new business

- 1. Select 'Add new business' on the home page.
- 2. Complete the Employer Number and ABN fields then select 'Add'. These must match with the records in our system.

#### Here's what you'll see

| Home N         | lambarr                     | Contributions                                    | Tools & Resources                                             | Support                              |                             | 0             |
|----------------|-----------------------------|--------------------------------------------------|---------------------------------------------------------------|--------------------------------------|-----------------------------|---------------|
| Home + Account | den den s                   | Contributions                                    | Tools & Resources                                             | Support                              |                             |               |
|                | Usei                        | raccess                                          |                                                               |                                      | ļ                           |               |
|                | Portal                      | Users                                            |                                                               |                                      | нана 💮 тика                 | PORT AS CSV & |
|                | 8                           | Name<br>Austin Super                             |                                                               | Trite<br>Director                    |                             | >             |
|                | 8                           | Name<br>Hayley Adams                             |                                                               | Trie<br>Payroll Officer              |                             | >             |
|                | 8                           | harre<br>Charlotte Flower                        |                                                               | Trie<br>Finance Officer              |                             | >             |
|                | f you'd like<br>do I add an | to add an additional p<br>additional portal acco | ortal account user please o<br>unt user? in the <u>E6Qs</u> . | complete the <u>registration for</u> | m. For more information ple | ase see How   |

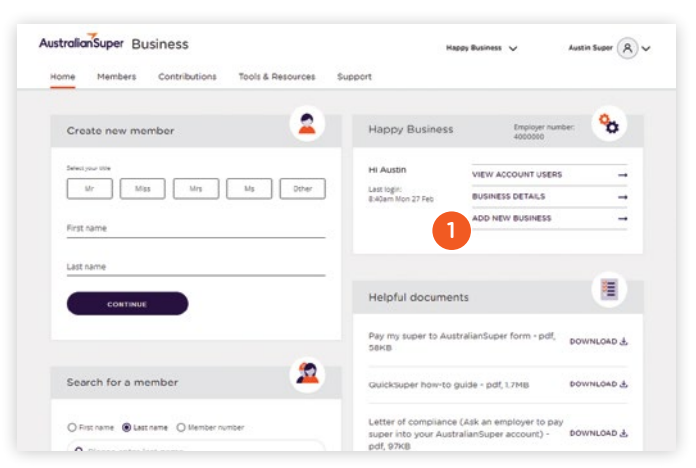

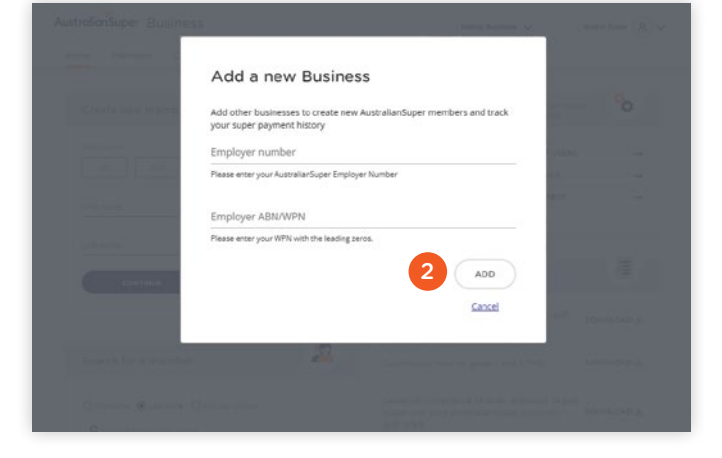

### How to create a new member

You can create new members in four easy steps:

- 1. Open the 'Members' tab at the top of the homepage and select 'Create new member'.
- **2.** Enter your employee's personal and contact details. You'll find some tips on what to enter on page 9.
- Review all their details before submitting the form. If you spot any errors, select 'Edit personal/contact details' to correct them. Once you've confirmed that all details are correct, select 'Submit member details'.
- **4.** A confirmation screen will confirm a new member record and you can let your employee know you've signed them up as an AustralianSuper member by selecting 'Email member details'. This will also ensure the new member receives important updates from AustralianSuper.

## What happens if they're already a member?

The portal will search AustralianSuper's database to establish whether there is an existing member record for the employee.

If an existing member record is found, the portal will display their existing member number. You can then submit contribution payments to AustralianSuper using this member number.

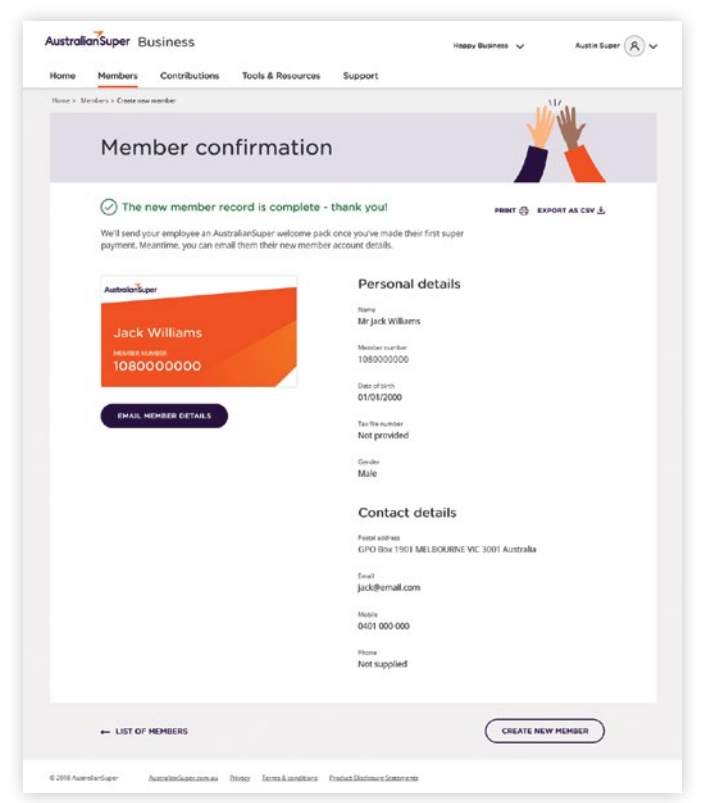

## AustralianSuper Select employers only

New members need to be created by submitting the regular SAFF file in QuickSuper\*. For further assistance please contact your Partnership Manager.

#### Here's what success looks like

<sup>\*</sup> QuickSuper is a registered trademark and a product owned and operated by Westpac Banking Corporation ABN 33 007 457 141. Westpac's terms and conditions applicable to the QuickSuper service are available after your eligibility for the clearing house service is assessed by AustralianSuper. A Product Disclosure Statement (PDS) is available from Westpac upon request. AustralianSuper doesn't accept liability for any loss or damage caused by use of the QuickSuper service and doesn't receive any commissions from Westpac if employers use this service. You can choose to make your contributions using a different service, but it needs to meet the government's minimum data standards. Visit **ato.gov.au** for more information.

### Tips for entering a new member's details

|   | Label                    | Sample data   | Some tips                                                                                                    |
|---|--------------------------|---------------|----------------------------------------------------------------------------------------------------|
| • | Title                    | Mr            | Select the title from the options available or click on 'Other' to select from other available titles on a dropdown.                                                                                                    |
| • | First name               | Tom           | Complete the first name of the employee - no nicknames or initials.                                                                                                    |
| • | Last name                | Sample        | Complete the surname for the employee - no nicknames or initials.                                                                                                    |
| • | Date of birth            | 20/04/1987    |                                                                                                    |
| • | Tax file number<br>(TFN) | 175123493     | If your employee gives you their TFN, you must provide it to<br>AustralianSuper within 14 days of receiving it, preferably before<br>making their first super payment.                                                                                                   |
| • | Gender                   | Male          | This will drive the title you selected above. So make sure that the title corresponds to the gender selected here.                                                                                                    |
| • | Employment start<br>date | 31/03/2018    | Date the employee started working for your business.                                                                                                    |
| • | Country                  | Australia     | Default country is Australia. (If the employee has an international address, please enter it manually).                                                                                                    |
| • | Postal address           | 2 Canyon Road | When you start entering the street number and street name it will<br>prompt auto completion. Select the correct residence address from the<br>list provided. If you can't find the correct address from the list, select<br>'Cannot find address' and enter it manually. |
| • | Address line 2           |               | This will be required if the employee has provided an overseas address.                                                                                                    |
| • | Suburb                   | Melbourne     | Suburb of the employee's home address (for Australian addresses).                                                                                                    |
| • | State                    | Victoria      | State where the employee resides.                                                                                                    |
| • | Post code                | 3000          | Applicable post code of the employee's home address.                                                                                                    |
| • | Email address            | tom@me.com    | This gives you the option to send the employee an email confirming their<br>AustralianSuper member details. It also ensures the employee receives<br>important updates from AustralianSuper.                                                                             |
| • | Mobile number            | 0444 123 456  | This will enable your employee to easily set up access to their account online.                                                                                                    |
| • | Phone number             | 03 9999 9999  |                                                                                                    |

Mandatory
 Optional

# Viewing member details and super payment history

### How to view member details

The portal lets you view the details and payment history for your employees with an AustralianSuper account.

Here's how:

- 1. Log in to your portal account.
- **2.** Open the 'Members' tab from the home page.
- **3.** Use the search field to find a member or click 'View all members' to see the full list.
- 4. Click 'View' to show the member details.

| Home      | Members Contri                                    | butions Tools &                                          | Resources Suppor                                   | t                                     |              |                |
|-----------|---------------------------------------------------|----------------------------------------------------------|----------------------------------------------------|---------------------------------------|--------------|----------------|
| Home > Me | embers                                            |                                                          |                                                    |                                       | -            |                |
|           | Australia                                         | anSuper                                                  | members                                            | 5                                     |              |                |
|           | Create nev                                        | w member                                                 | S                                                  |                                       | 2.4          |                |
|           | If an employee provide<br>process. They'll appear | es you with their Austral<br>r in your member list or    | iianSuper member numbe<br>ce you make a super payr | r, you can skip this<br>nent to them. | CREATE       | NEW MEMBER     |
|           | Search for                                        | r members                                                |                                                    |                                       | 순 EXPORT     | FOR QUICKSUPER |
|           | Use the search to find<br>AustralianSuper memb    | employees at your wori<br>bers or <u>view all member</u> | kplace who are<br><u>5</u> .                       |                                       |              |                |
|           | Search by name                                    | , member numbe                                           | er or D.O.B.                                       |                                       |              |                |
|           | Last name                                         | ✓ Please enter                                           | last name                                          |                                       |              |                |
|           |                                                   |                                                          |                                                    |                                       |              |                |
|           | Commencement                                      | t date                                                   |                                                    |                                       |              |                |
|           | From beginning                                    | *                                                        |                                                    |                                       |              |                |
|           | RESET                                             | SEARCH                                                   | 2                                                  |                                       |              |                |
|           | Viewing all 5 members                             |                                                          |                                                    |                                       | A THEOR      | EVENET AS COUL |
|           | First name                                        | Last name                                                | Member no.                                         | Pavroll no.                           | Start date 1 | EXPORT AS CAT  |
|           | Jack                                              | Williams                                                 | 1080000000                                         |                                       | 01/01/2023   | VIEW >         |
|           | Cindy                                             | Smith                                                    | 1070000000                                         |                                       | 01/01/2023   | >              |
|           | Brandy                                            | Newman                                                   | 1060000000                                         |                                       | 01/01/2023   | >              |
|           | Juan                                              | Rey                                                      | 1050000000                                         |                                       | 01/01/2023   | >              |
|           | John                                              | Smith                                                    | 104000000                                          |                                       | 01/01/2023   | >              |
|           |                                                   |                                                          |                                                    |                                       |              | Page 1 of 1    |
|           |                                                   |                                                          |                                                    |                                       |              |                |

- 1. View member's profile details and contribution history Simply select a member from the list to view their details.
- 2. Search for what you need Use the handy search function to search for a member's:
  - first name or last name
  - AustralianSuper member
     number
  - date of birth.

3. Print or download your member list Select the 'Print' option, or to download a CSV file select

download a CSV file, select 'Export as CSV'.

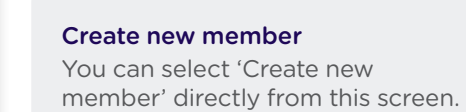

## How to view a member's super payment history

- 1. Complete 'How to view member details' steps 1-4 (see page 10).
- 2. Select the 'Super payment history' tab.
- 3. Enter a date range.

Here's what you'll see

**Please note:** any super paid to the member's account that has not been facilitated by you (the employer) will not appear in the portal.

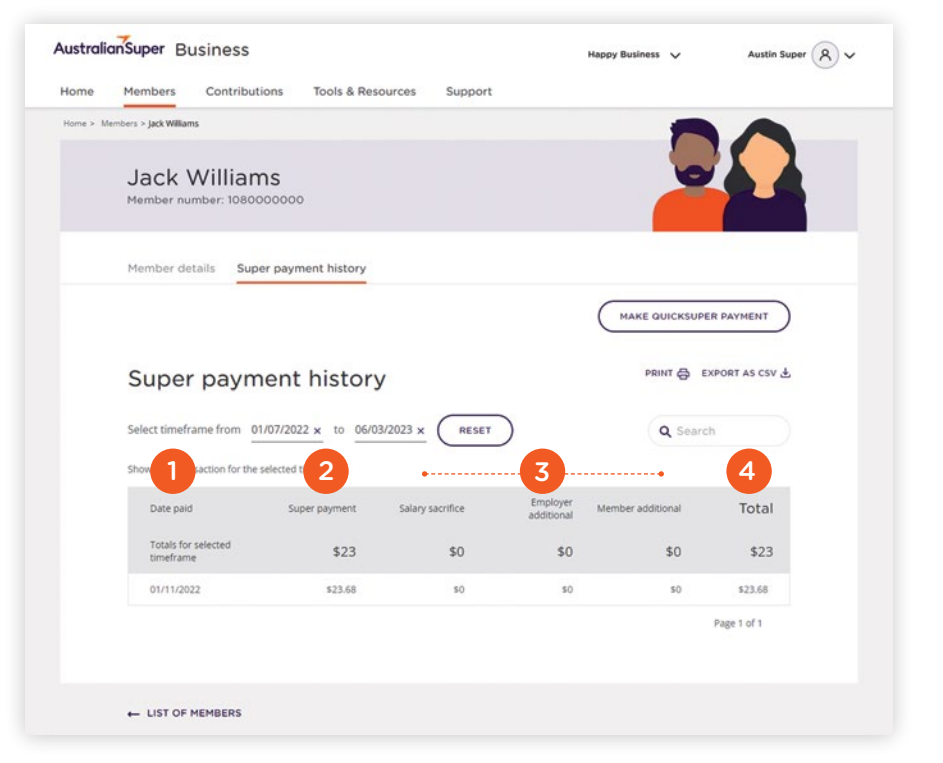

- 1. Date super was paid.
- 2. How much Super Guarantee was paid.
- **3.** Any additional super payments including salary sacrifice, employer or after-tax member contributions facilitated by you, the employer.
- **4.** Total super contributed for the period.

### Other useful features

### View a complete list of contributions

You'll see up to 20 contributions for any given date range. To view a complete list on one screen select 'Show all' on one screen.

#### Search for a payment amount or date

Enter the dollar amount or date you are looking for into the search field. The list of records below the Search field will automatically update and refine as you type in more information.

### Viewing insurance details and terminating employment

## How to view a member's insurance details

The portal lets you see the type of insurance your employees are eligible to have with AustralianSuper.

Here's how:

- Complete 'How to view member details' steps 1-4 (see page 10).
- 2. On the image banner at the top of the screen under the member's name and next to 'Member number', refer to 'Division type'.
- **3.** 'Industry' indicates that the employee is eligible for a standard insurance arrangement. 'Select' indicates that the employee is eligible for a bespoke insurance arrangement.

| Home     | Members Contributions   | Tools & Resources Support                         |                                            |                       |  |
|----------|-------------------------|---------------------------------------------------|--------------------------------------------|-----------------------|--|
| Home > M | embers > Jack Williams  |                                                   |                                            | -                     |  |
|          |                         |                                                   |                                            |                       |  |
|          | Jack Williams           |                                                   |                                            |                       |  |
| U        | Member number: 10800000 | 00 Division type: Industry                        | 2 3                                        |                       |  |
|          |                         | S                                                 |                                            |                       |  |
|          |                         |                                                   |                                            |                       |  |
|          | Member details Super pa | ayment history                                    |                                            |                       |  |
|          |                         |                                                   |                                            |                       |  |
|          |                         |                                                   | PF                                         | INT 🖨 EXPORT AS CSV 🕹 |  |
|          | Personal details        | Contact details                                   | Work details                               |                       |  |
|          | Name                    | Postal address                                    | Employee start date                        |                       |  |
|          | Mr Jack Williams        | GPO Box 1901 MELBOURNE VIC<br>3001 Australia      | 02/03/2024                                 |                       |  |
|          | Member number           |                                                   | Employee end date                          |                       |  |
|          | 108000000               | Email                                             | N/A                                        |                       |  |
|          | Date of birth           |                                                   | UPDATE END DATE                            |                       |  |
|          | 01/01/2000              | Phone                                             |                                            | -                     |  |
|          |                         | Not supplied                                      | Payroll number                             |                       |  |
|          | Tax file number         |                                                   | Not supplied                               |                       |  |
|          | Not supplied            | 0401 000 000                                      |                                            |                       |  |
|          | Gandar                  | 0101 000 000                                      |                                            |                       |  |
|          | Male                    |                                                   |                                            |                       |  |
|          |                         |                                                   |                                            |                       |  |
|          |                         |                                                   |                                            |                       |  |
|          | If you                  | d like to remove an employee from the portal plea | se <u>email</u> or call us on 1300 300 27: | L.                    |  |
|          |                         |                                                   |                                            |                       |  |
|          |                         |                                                   |                                            |                       |  |
|          |                         |                                                   |                                            |                       |  |
|          | ← LIST OF MEMBERS       |                                                   |                                            |                       |  |

## How to terminate a member's employment

The portal lets you notify us when an employee is no longer working for you.

Here's how:

- Complete 'How to view member details' steps 1-4 (see page 10).
- 2. Click 'Update end date' under 'Work details'.
- **3.** Select the reason for leaving from the drop down box.
- **4.** Enter the last date of employment and confirm that you have updated the end date of the correct employee.
- 5. Click 'Update'.

**Please note:** it is important to remember to pay any outstanding contributions before terminating a member's employment.

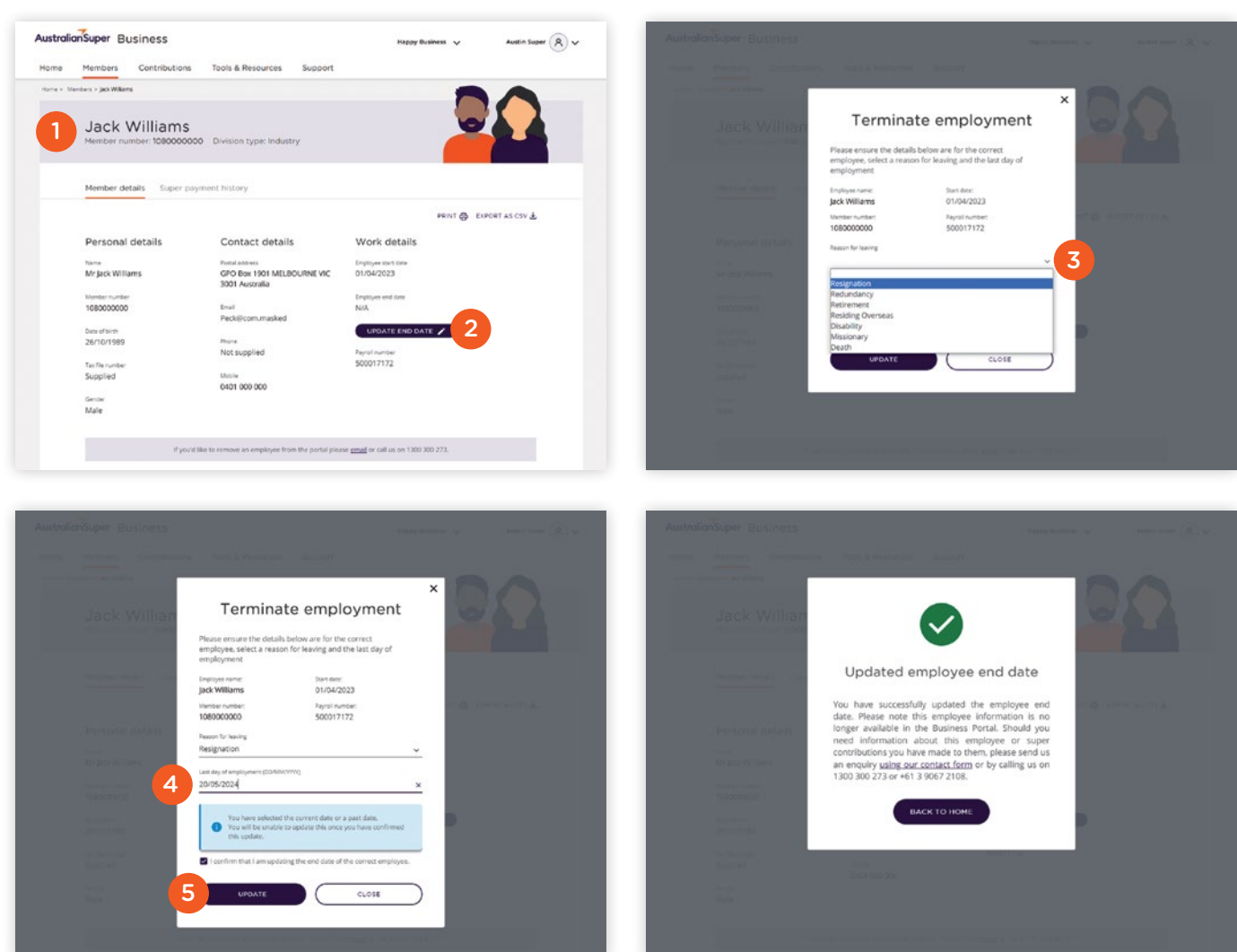

### Managing your business contributions

Get an overview of your super payment history with the option to print or export the file as a record. You can also submit an employer contribution 'no super payment required' form when you have no Super Guarantee (SG) contributions due for a specific payment period.

## How to view your payment history

- 1. Log in to your portal account.
- 2. From the home page, select the 'Contributions' tab.
- **3.** Choose your payment history date range. You can view up to 36 months of payment history prior to the current financial year.
- **4.** You can either print payment history or export as a CSV file.

#### Here's what the contributions page looks like

| Australiar    | Super Business                            |                     |              | Happy Business                     | ✓ Austin Super   |
|---------------|-------------------------------------------|---------------------|--------------|------------------------------------|------------------|
| Home          | Members Contributions                     | Tools & Resources   | Support      |                                    |                  |
| Home > Contri | ibution history                           |                     |              |                                    |                  |
|               | Super contrib                             | outions             |              |                                    |                  |
|               |                                           |                     |              | PA                                 | Y VIA QUICKSUPER |
|               | Payment history                           |                     |              | PRINT                              | EXPORT AS CSV &  |
|               | Select timeframe from dd/mm/yyyy          | to dd/mm/yyyy       | RESET        | ٩                                  | Search           |
|               | Showing 320 transactions for the selected | timeframe           |              |                                    |                  |
|               | Pay period<br>01/07/2020 - 30/09/2020     | Total<br>\$773.49   | Members<br>1 | ID: 1270000000<br>Paid: 27/10/2020 | V Processed      |
|               | Pay period<br>22/06/2020 - 05/07/2020     | Total<br>\$770.30   | Members<br>2 | ID: 1270000000<br>Paid: 22/10/2020 | ✓ Processed      |
|               | Pay period<br>22/06/2020 - 19/07/2020     | Total<br>\$447.50   | Members<br>1 | ID: 1270000000<br>Paid: 22/10/2020 | ✓ Processed      |
|               | Pay period<br>22/06/2020 - 26/07/2020     | Total<br>\$895.74   | Members<br>1 | ID: 1270000000<br>Paid: 22/10/2020 | ✓ Processed      |
|               | Pay period<br>22/06/2020 - 09/08/2020     | Total<br>\$1,236.08 | Members<br>1 | ID: 1270000000<br>Paid: 22/10/2020 | ✓ Processed      |
|               | Pay period 22/06/2020 - 16/08/2020        | Total<br>\$1,235.38 | Members<br>1 | ID: 127000000<br>Paid: 22/10/2020  | ✓ Processed      |
|               | Pay period<br>22/06/2020 - 30/08/2020     | Total<br>\$1,311.59 | Members<br>1 | ID: 1270000000<br>Paid: 22/10/2020 | ✓ Processed      |
|               | Burnariad                                 | Total               | Members      |                                    |                  |

### Here's what the colour coding means

- Awaiting payment
   We haven't received your contribution for this period.
- Pending

We received your contribution but it's not transferred to your employee accounts yet.

Processed

We received your contribution and transferred it to your employee accounts.

Reversed

We were unable to accept your contribution or returned it to you at your request.

## How to submit a no super payment required form

You can use this form to let us know when you have no Super Guarantee (SG) contributions due for a specific payment period.

- 1. If the outstanding contributions banner is showing on the home page or the contributions tab, select 'Complete no super payment required form'.
- 2. Review the outstanding employee super contribution pay periods and select the check boxes for the periods you would like to submit.
- **3.** Select 'Submit no super payment required for (number) period(s)'. Do not close the window while the advice is processing, allow it to complete.
- **4.** You will receive confirmation once it has been submitted successfully.

| re Perioes controadens roos a resources s                                                                                                    | support                                                    |                                                              |
|----------------------------------------------------------------------------------------------------|------------------------------------------------------------|--------------------------------------------------------------|
| O Outstanding contributions Vou currently have 1 outstanding employee super contributions. If opportent is reported for any outstanding contributions please complete a no super payment required form.                                                                                                    | Complete no super payment re                               | quired form View contributions                               |
| Create new member                                                                                                    | Happy Business                                             | Employer number:                                             |
| You'l be saled to provide your employev's:<br>• A ful rains, date of forth and gender<br>• Install address<br>• Install address<br>• I | Hi Austin<br>Last login:<br>10:39am Thu 20 Jun             | VIEW ACCOUNT USERS                                           |
| Seesywyste<br>Mr Miss Mrs Mis Other                                                                                                    | Helpful documer                                            | nts 🔳                                                        |
| Last name                                                                                                    | GuickSuper how-to                                          | guide - pdf, 1.7MB DOWNLOAD 분                                |
| CONTINUE                                                                                                    | Business portal guid                                       | e - pdf, 1.6MB DOWNLOAD 🛃                                    |
|                                                                                                    | Pay my super to Aus<br>129KB                               | tralianSuper form - pdf, DOWNLOAD &                          |
| Search for a member                                                                                                    | Letter of compliance<br>super into your Aust<br>pdf, 165KB | (Ask an employer to pay<br>ralianSuper account) - DOWNLOAD & |

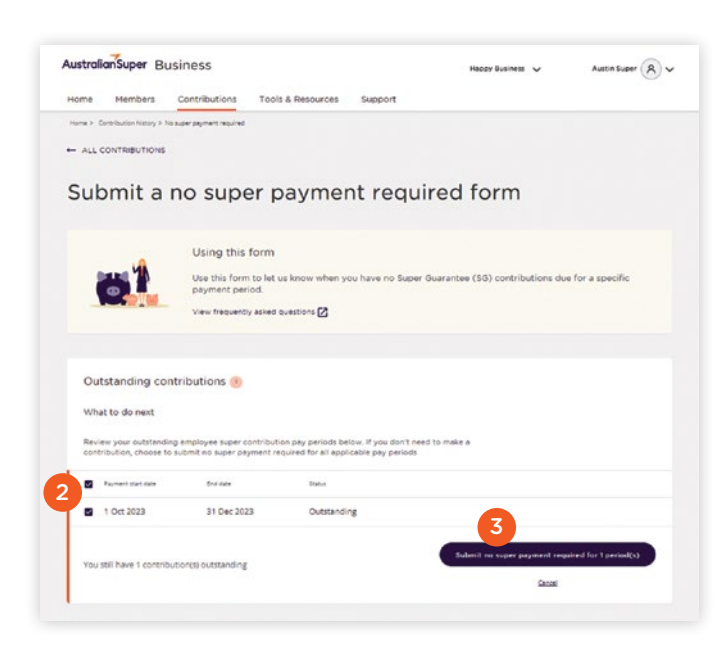

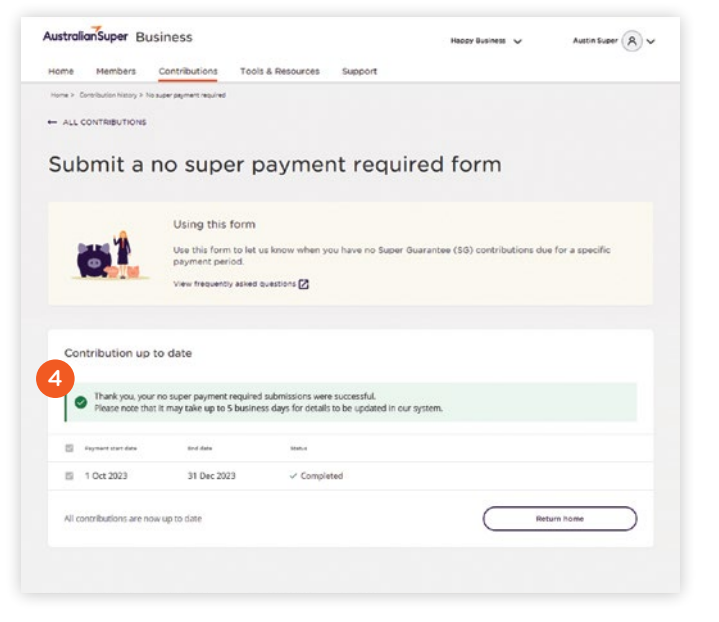

# Have questions?

Call **1300 300 273** 8am to 8pm AEST/AEDT weekdays

Live message 8am to 7.30pm AEST/AEDT weekdays

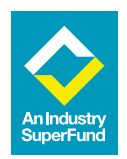

This document has been prepared and issued in July 2025. This information has been prepared for employers only. It is not suitable for retail clients. The information is correct at the date of preparation and may be subject to change. This document may contain information that is general in nature and does not take into account any investors personal objectives, financial situation or needs. Before making a decision about AustralianSuper, investors should consider their financial requirements and read our Product Disclosure Statement, available at **australiansuper.com/pds** or by calling **1300 300 273**. A Target Market Determination (TMD) is a document that outlines the target market a product has been designed for. Find the TMDs at **australiansuper.com/tmd** AustralianSuper Pty Ltd ABN 94 006 457 98 AFSL 233788, Trustee of AustralianSuper ABN 65 714 394 898.

1417.4 07/25 ISS6